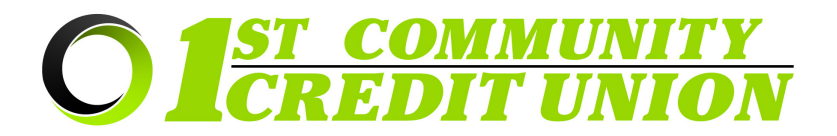

# Sending and Receiving Secure Emails and Documents with ZIX

Security and protection of your personal data is our priority. 1<sup>st</sup> Community Credit Union uses ZIX, a secure email portal, to protect sensitive information and documents sent to and received from 1<sup>st</sup> CCU. Our staff may send secure emails to you via the ZIX Portal and we encourage you to use the ZIX Portal to send any sensitive information or documentation to 1<sup>st</sup> CCU.

## When should you use the ZIX Portal?

- When you need to securely send sensitive documents to 1<sup>st</sup> CCU (copies of tax files, driver's license, social security card, statements, invoices, etc)
- When you need to send an email that will include sensitive information to 1<sup>st</sup> CCU (for example when the email includes your account number, credit or debit card number, etc)
- When you receive a notification email stating that you've been sent an encrypted email by an employee at 1<sup>st</sup> CCU
- If you are in doubt as to whether something should be sent securely, it is always best to use caution and send it through the ZIX Portal.

### To securely send documents/email from your computer:

- 1. Go to our website: https://www.1stccu.com
- 2. Click Online & Mobile in the menu, then select "Secure Email".

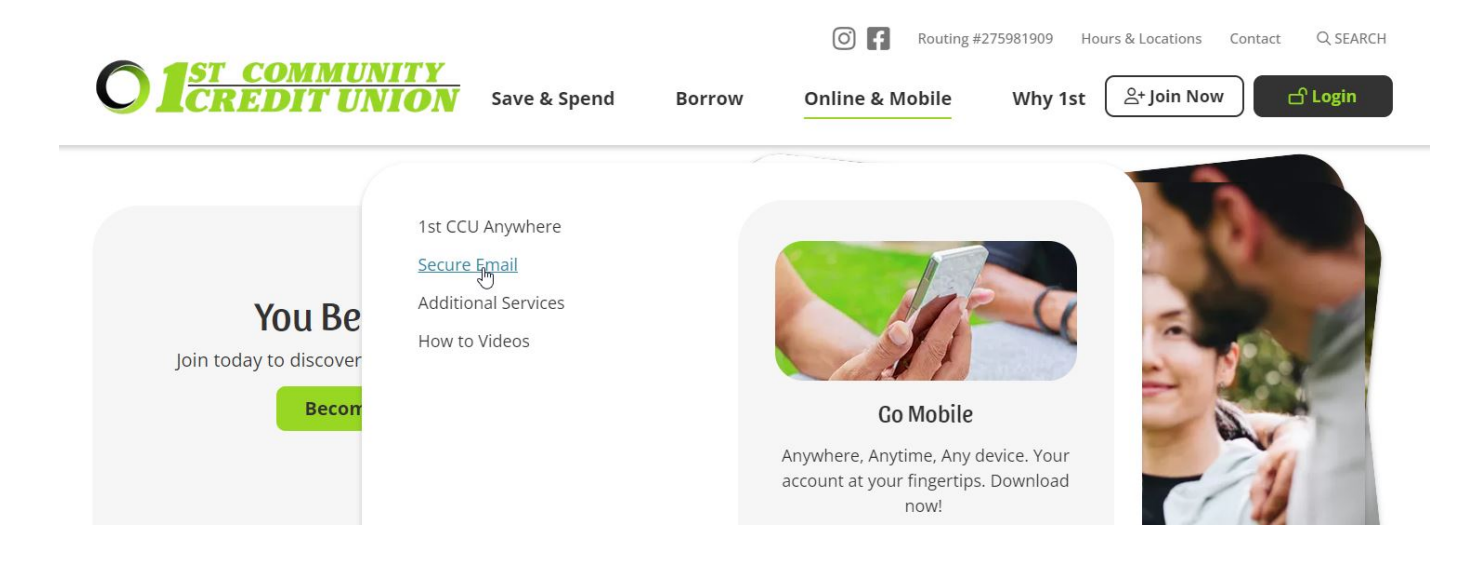

#### 3. Click "Zix Secure Email Portal"

|                                                                                                    |                                                                             |                                                        | O F Routing #2                                                                                  | 275981909 Hours & Locations Contact Q SEARCH                                                                                               | Í. |
|----------------------------------------------------------------------------------------------------|-----------------------------------------------------------------------------|--------------------------------------------------------|-------------------------------------------------------------------------------------------------|----------------------------------------------------------------------------------------------------|----|
| <b>O</b> 1 <u>ST COMMUNITY</u><br>CREDIT UNION                                                                                                 | Save & Spend                                                                | Borrow                                                 | Online & Mobile                                                                                 | Why 1st 은 Join Now 너 Login                                                                                                    |    |
| Use our ZIX Secure Email whenever you nee<br>via ZIX Secure Email is encrypted, so your so<br>transferred. It's easy to use, just click the bu | ed to securely send me<br>ocial security number,<br>itton above to go to th | essages or docun<br>account number<br>e ZIX Portal and | nents to an employee at 1st<br>s, and other sensitive perso<br>register (or sign in if you alro | Community Credit Union. All information sent<br>inal identification information will be safely<br>eady have a ZIX account) to get started. |    |
| ZIX Secure Email Portal<br>Secure Email Instructions For Computer<br>Secure Email Instructions For Cell Phone                                  |                                                                             |                                                        |                                                                                                 |                                                                                                    |    |

4. If you have a Zix account already, you can skip to step 9. If this is your first time using ZIX, click the "Register"

button located near the bottom of the login page.

| Email Address: |      |
|----------------|------|
| Password:      | Sigi |
|                |      |
| Remember Me    |      |

5. Enter the email address you would like to use for this account

| 83 |
|----|
|    |
| Ð  |
|    |
| Ð  |
|    |

Passwords must be at least 6 characters in length, and meet 2 of the following conditions:

- · Contain both alphabetic and numeric characters
- · Contain both uppercase and lowercase characters
- Contain at least one special character, such as: ~!@#\$%^&

Passwords cannot match email address.

6. Enter the password you would like to use for this account, twice. Following the rules outlined on the screen.

| manharannailaddraac@uchaita.com                                                                                      |                           |
|----------------------------------------------------------------------------------------------------|---------------------------|
| membersemailaddress@website.com                                                                                      | BE                        |
| Password:                                                                                                    |                           |
| •••••                                                                                                    | ۹                         |
| Re-enter Password:                                                                                                   |                           |
| •••••                                                                                                    | Ŷ                         |
| Password Rules                                                                                                    |                           |
| Passwords must be at least 6 characters in length, and meet 2 of<br>• Contain both alphabetic and numeric characters | the following conditions: |

Contain at least one special character, such as: ~!@#\$%^&

Passwords cannot match email address.

#### 7. Click "Register".

| Email Address:                                                                                                    |                   |
|----------------------------------------------------------------------------------------------------|-------------------|
| membersemailaddress@website.com                                                                                                    | 63                |
| Password:                                                                                                    |                   |
| •••••                                                                                                    | ۹                 |
| Re-enter Password:                                                                                                    |                   |
| ••••••                                                                                                    | ۹                 |
| Password Rules<br>Passwords must be at least 6 characters in length, and meet 2 of the follo<br>• Contain both alphabetic and numeric characters<br>• Contain both uppercase and lowercase characters<br>• Contain at least one special character, such as: ~!@#\$%^&<br>Passwords cannot match email address. | owing conditions: |
|                                                                                                    | Cancel Register   |

8. You will be brought to a new page. You will need to log in to your personal email account that you entered for creating this account. This email will contain a link that you will need to click in order to confirm your access to the account.

#### Account Change Confirmation

A confirmation email has been sent to your email address for this 1st Community Credit Union mailbox. After you receive the confirmation email, please follow the instructions to activate the changes.

#### 9. Log into your Zix Portal account by entering your credentials and clicking "Sign In"

| Em | nail Address:               |         |
|----|-----------------------------|---------|
| S  | omeemailaddress@website.com |         |
| Pa | ssword:                     | Sign In |
| •  | •••••                       |         |
|    |                             |         |
|    | Remember Me                 | sign in |

10. Click "Compose".

| (                           | <b>O 1 <u><b>ST</b></u> <b>COMMUNITY CREDIT UNION</b></b>                                                                            |                                     |
|-----------------------------|----------------------------------------------------------------------------------------------------|-------------------------------------|
| Compose<br>Inbox<br>Send Sa | Compose <u>Sent Mail</u> <u>Drafts</u>                                                                                               | @<br>(970)                          |
|                             |                                                                                                    | Last Sign In: Feb 28, 2023 12:55 PM |
| To:<br>Subject:             | Select Recipient                                                                                                    | <b>v</b>                            |
| B I U                       | No attachments, to attach files drag the file to this window or select Attach File   III III (# #) (# # ) ( See •) ( See •) ( A• O•) |                                     |

11. Click the "To" drop down menu and select the 1<sup>st</sup> Community Credit Union employee that you are sending the document or information too.

- 12. Enter a subject into the "Subject:" field.
- 13. If an attachment is needed, click the "Attach File" button located along the top bar.
  - a. Find and select the document you wish to attach and click "Open".
- 14. Write the text of your email in the box provided.

#### Compose

| Inbox                           | Compose Sent Mail Drafts                                                            | 0                                   |  |  |
|---------------------------------|-------------------------------------------------------------------------------------|-------------------------------------|--|--|
| Send Sav                        | /e Draft Attach File                                                                | Sign Out                            |  |  |
|                                 |                                                                                     | Last Sign In: Feb 28, 2023 12:55 PM |  |  |
| То:                             | Leianna Melde                                                                       | ~                                   |  |  |
| Subject:                        | This is sensitive data                                                              |                                     |  |  |
| Attachments:                    | No attachments, to attach files drag the file to this window or select Attach File. |                                     |  |  |
| BIU                             | E : Size + A- O-                                                                    |                                     |  |  |
| Hey Leianna,<br>I'm sending you | some really sensitive data.                                                         |                                     |  |  |
| Thanks,<br>Joe Member           |                                                                                     |                                     |  |  |

15. Hit **"Send"** to deliver the message to the recipient.

| O 1 <u>ST CO</u>            | <u>IMUNITY</u><br>TUNION                        |
|-----------------------------|-------------------------------------------------|
| Compose                     |                                                 |
| Inbo Compose Sent Mail      | Drafts 2                                        |
| Send Save Draft Attach File | Sign Out<br>Last Sign In: Feb 28, 2023 12:55 PM |
| To: Leianna Meide           | ~                                               |

## 16. You should see a "Message Sent" bar across the top of the screen if the message was sent successfully.

| Inbox                     | Compose | Sent Mail | Drafts |  |  |  |
|---------------------------|---------|-----------|--------|--|--|--|
| Refresh Delete            |         |           |        |  |  |  |
| You have one new message. |         |           |        |  |  |  |
| Message sent.             |         |           |        |  |  |  |